# **Publishing Data to Azure IoT Central**

## Prerequisites

- Ignition with the Azure Injector Modules installed
  - Azure Injector Module 8.1.10 or later is required.
  - Review the Cirrus Link Module Installation documentation for installation details.
- Ignition Designer installed
   Deview the Indus
- Review the Inductive Automation documentation for Launching Designer against the Ignition gateway
- An existing Microsoft Azure account

# Summary

This tutorial will provide step-by-step instructions for the following:

- Configuring the Azure Injector Module to connect to Azure IoT Central
- · Publishing live tag data and events to Azure IoT Central

Upon completion of this module you will have an Ignition Gateway connected and publishing live Tag data to an Azure IoT Hub.

# Tutorial

### Step 1: Set up an IoT Central Application

Follow the instructions in the Microsoft IoT Central How-to Guide for creating an IoT Central Application

### Step 2: Set up a Device

Follow the instructions in the Microsoft IoT Central How-to Guide for adding a device to your Azure IoT Central application

Once configured, the device should look similar to the following:

| Image: Connect       Image: Connect       Image: Conne       Image: Connect       Image: | MyTestAnn001                                                     |   | ſ                         | Q Search for devices                |                                 |                                  |             | ത് | 2 |   |
|----------------------------------------------------------------------------------------------------|------------------------------------------------------------------|---|---------------------------|-------------------------------------|---------------------------------|----------------------------------|-------------|----|---|---|
|                                                                                                    | ≡<br>Connect                                                     | > | + New ← Import            |                                     |                                 |                                  |             |    | 7 | 3 |
| iiiiiiiiiiiiiiiiiiiiiiiiiiiiiiiiiiii                                                                                                    | Ø Devices                                                        |   | Device explorer helps you | see all your devices. Detailed info | rmation like device raw data he | lps you troubleshoot. Learn more | ď           |    |   |   |
| 2 Device templates       MyInjectorConnector       MyInjectorConnector       Provisioned       Unassigned       MyTestApp001         Analyze       ✓       Data explorer       ✓       Data explorer       ✓       Data explorer       ✓                                                                                                    | Device groups                                                    |   | Device name               | Device ID                           | Device status                   | Device template                  | Organizatio | n  |   |   |
| 丑 Dashboards                                                                                                    | 길 Device templates<br>Analyze<br>☆ Data explorer<br>교 Dashboards |   | MyInjectorConnector       | MyInjectorConnector                 | Provisioned                     | Unassigned                       | MyTestApp00 | 1  |   |   |

#### Make sure to note the 'Device ID' as this will be used later in the configuration of Azure Injector

Step 3: Record Security Permissions needed

From the left hand menu bar under Security > Permissions > Device connection groups, record the "ID scope" as this will be used later in the configuration of Azure Injector.

| $\leftrightarrow \rightarrow C$ | O A https://mytestapp001.azureiotc | entral.com/permissions/device-connection-gr | oups                                  | ಕ                     | 3 0              | ອ 📫 ≡ |
|---------------------------------|------------------------------------|---------------------------------------------|---------------------------------------|-----------------------|------------------|-------|
| MyTestApp001                    |                                    | $\mathcal P$ Search for devices             |                                       |                       | ۵                | ? 🔘   |
| =                               | Permissions <                      | + New                                       |                                       |                       |                  |       |
| Dashboards                      | Organizations                      | Device connection g                         | oups                                  |                       |                  |       |
| Manage                          | Users                              | We use the Azure IoT Hub Device Provis      | oning Service (DPS) to register and c | onnect devices. Learn | n more 🖾         |       |
| 🖒 Jobs                          | Roles                              | ID scope (i)                                |                                       |                       |                  |       |
| Extend                          | Device connection groups           | Statistic Will                              | <u>C</u>                              |                       |                  |       |
| 🖉 Rules                         | API tokens                         | Auto-approve new devices ①                  |                                       |                       |                  |       |
| ි Data export                   |                                    | On                                          |                                       |                       |                  |       |
| Security                        |                                    |                                             |                                       |                       |                  |       |
| S Permissions                   |                                    | Enrollment groups                           |                                       |                       |                  |       |
| Settings                        |                                    | Name                                        | Attestation type                      | Created               | Group type       |       |
| P Application                   |                                    | SAS-IoT-Devices                             | Shared access signature (S            | 8/2/2022              | IoT devices      |       |
| Customization                   |                                    | SAS-IoT-Edge-Devices                        | Shared access signature (S            | 8/2/2022              | IoT Edge devices |       |

From the left hand menu bar under Security > Permissions > Device connection groups > SAS-IoT-Devices > Shared access signature (SAS), record either the "Primary key" or "Secondary key" as this will be used later in the configuration of Azure Injector.

| 🗧 🕒 💿 🧐 Enrollment ş             | group   SAS-loT-Devi × +              |                                                                                                    |
|----------------------------------|---------------------------------------|----------------------------------------------------------------------------------------------------|
| $\leftarrow \rightarrow G$       | O A https://mytestapp001.azureiotcent | ral.com/permissions/device-connection-groups//                                                                            |
| MyTestApp001                     | ,<br>,                                | P Search for devices                                                                                                    |
| =                                | Permissions <                         | 🗟 Save 🔟 Delete                                                                                                    |
| Dashboards                       | Organizations                         | Shared access signature (SAS)                                                                                             |
| Manage                           | Users                                 |                                                                                                    |
| 🕒 Jobs                           | Roles                                 | Shared across signature (SAS)                                                                                             |
| Extend                           | Device connection groups              | Devices use Shared Access Signature (GAS) security tokens to connect to IoT                                               |
| <sup>7</sup> <sub>20</sub> Rules | API tokens                            | Central. Use the group-level SAS keys that will appear below to generate keys for your individual device(s). Learn more C |
| <a>c₂ Data export</a>            |                                       | Auto generate keys                                                                                                    |
| Security                         |                                       | Off Off                                                                                                    |
| S Permissions                    |                                       | Primary key ①                                                                                                    |
| Settings                         |                                       | Secondary law (0)                                                                                                    |
| Application                      |                                       |                                                                                                    |
| 四 Customization                  |                                       |                                                                                                    |
|                                  |                                       |                                                                                                    |

### Step 4: Configure the Azure Injector Module

Once you have Ignition and the Azure Injector Module installed and running we can setup the configuration to connect to your existing Azure IoT Central endpoint.

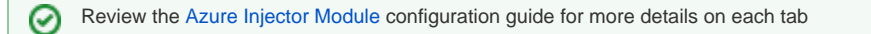

| ightarrow C          | O D localhost:80 | 38/web/conf   | ig/azure.azure      | elnjectorSettings?9        |                             |                              |                | ☆                |                   | ⊘ ⊻ □         |
|----------------------|------------------|---------------|---------------------|----------------------------|-----------------------------|------------------------------|----------------|------------------|-------------------|---------------|
| gnition Gateway      |                  |               |                     |                            |                             |                              |                |                  |                   | Ladmin   Log  |
| nition               |                  |               |                     |                            |                             |                              |                |                  | Help 🕜            | Get Design    |
| SYSTEM               | 🌣 Config > > A   | zure Injector | Settings            |                            |                             |                              |                |                  |                   |               |
| ne Overview          | Trial Mode 1:44  | :04 We're gla | d you're test drivi | ng our software. Have fun. |                             |                              |                |                  |                   | Activate Ign  |
| Backup/Restore       |                  |               |                     |                            |                             |                              |                |                  |                   |               |
| us Ignition Exchange | Comm             |               | e leT live          | Annual of Educa            | Annua Cuant Multa           | Anuna laT Cantral            | Cata           | Tea baselo       |                   |               |
| Licensing            | Genera           | i Azu         | re lot Hubs         | Azure IOT Edges            | Azure Event Hubs            | Azure Io1 Central            | Sets           | Tag Agents       |                   |               |
| fig Modules          |                  |               |                     |                            |                             |                              |                |                  |                   |               |
| Projects             | Main             |               |                     |                            |                             |                              |                |                  |                   |               |
| Gateway Settings     |                  | _             |                     |                            | _                           |                              |                |                  |                   |               |
|                      | Setting          | Name          | A friandly nam      | o for this Azuro IoT Cont  | rol cotting                 |                              |                |                  |                   |               |
| NETWORKING           |                  |               | A menuty nam        | e for this Azure for Cent  | ratsetting                  |                              |                |                  |                   |               |
| Web Server           | Enabled          | 1             | 🗹 Enable this       | setting                    |                             |                              |                |                  |                   |               |
| Email Settings       |                  |               |                     |                            |                             |                              |                |                  |                   |               |
|                      | Scope II         | <b>b</b>      | admin               | Control Conno ID - Found   | lin InT Control & Administ  | nation - Device Cattings     |                |                  |                   |               |
| SECURITY             |                  |               | The Azure for t     | central Scope ID - Found   | inioi central -> Administ   | ration -> Device Settings    |                |                  |                   |               |
| General              |                  |               |                     |                            |                             |                              |                |                  |                   |               |
| Auditing             | Passwo           | rd            | The Azure Enro      | ollment Group Symmetr      | ic Key - Found in IoT Centr | al -> Security -> Permission | ns -> Device C | onnection Groups | -> [SAS-IoT-Devic | es] -> SAS -> |
| Service Security     |                  |               | Primary/Secor       | ій кеу                     |                             |                              |                |                  |                   |               |
| Identity Providers   |                  |               |                     |                            |                             |                              |                |                  |                   |               |
| Security Levels      | Passwo           | rd            | Re-type passw       | ord for verification.      |                             |                              |                |                  |                   |               |
| Security Zones       |                  |               |                     |                            |                             |                              |                |                  |                   |               |
|                      |                  |               | global.azure-       | devices-provisioning.ne    | et                          |                              |                |                  |                   |               |

Navigate to the Azure Injector Modules configuration section from the left side bar in the Ignition Gateway and select the Azure IoT Central tab.

#### Set the following fields.

 $\odot$ 

- Setting Name

   This can be any string that makes sense that represents this connection.
- Enabled
- ° Leave checked
- Scope ID

  - This is the ID scope recorded in Step 3
     Found under Security -> Permissions -> Device connection groups and labeled 'ID scope'
- Password (Azure Enrollment Group Symmetric Key)
  - This is the Primary key or Secondary key recorded in Step 3
  - Found under Security -> Permissions -> Device connection groups -> [SAS-IoT-Devices] -> SAS -> Primary key or Secondary key. Either key can be used for the connection.
- Global Endpoint
- Leave default Provisioned Device ID
  - - $^{\circ}~$  This is the Device ID that was provisioned in Step 2 of this tutorial

All other fields can remain default. Finally, click 'Save Changes' at the bottom of the configuration page. After a bit of time (about 30s or so) you should see the status go from 'Disconnected' to 'Connected' as shown below.

| Set ing Name     Config     Setting Name     Config     Setting Name     Enabled     Store & Forward Enabled     Status     Setting Name     Enabled     Setting Name     Enabled     Setting Name     Config     Setting Name     Enabled     Setting Name     Config     Setting Name <t< th=""><th>← -</th><th>&gt; C</th><th></th><th>calhost:8088/we</th><th>b/config/azure.azur</th><th>elnjectorSetting</th><th>s?26</th><th></th><th></th><th></th><th></th><th>☆</th><th></th><th>⊽ ± »</th></t<>                                                                                                    | ← -       | > C               |         | calhost:8088/we       | b/config/azure.azur         | elnjectorSetting     | s?26    |                  |                   |      |            | ☆ |        | ⊽ ± »            |
|----------------------------------------------------------------------------------------------------|-----------|-------------------|---------|-----------------------|-----------------------------|----------------------|---------|------------------|-------------------|------|------------|---|--------|------------------|
| SYSTEM Config > ) Azure Injector Settings   Config > ) Azure Injector Settings   Config > ) Create new Azure Injector Setting                                                                                                    | 🛙 Ignitio | n                 |         |                       |                             |                      |         |                  |                   |      |            |   |        | 🛓 admin   Log Ou |
| SYSTEM       © Config > > Azure Injector Settings         Overview       Trial Mode 1:23:03 We're glad you're text driving our software: Have fun.       Activation and the software function and the software function and | lgni      | tion              |         |                       |                             |                      |         |                  |                   |      |            |   | Help 🕜 | Get Designer     |
| Home       Overview       Trial Mode 1:23:03 We're glad you're test driving our software. Have fam.       Active         Backup/Restore       Ignition Exchange       Ignition Exchange       Ignion Exchange       <                                                                                                    | •         | SYSTEM            | 🌣 Cont  | ig > > Azure li       | njector Settings            |                      |         |                  |                   |      |            |   |        |                  |
| Interse       Backup/Restore<br>Ignition Exchange       General       Azure IoT Hubs       Azure IoT Edges       Azure IoT Central       Sets       Tag Agents                                                                                                    | lome      | Overview          | Trial N | <b>lode</b> 1:23:03 V | Ve're glad you're test driv | ing our software. Ha | ve fun. |                  |                   |      |            |   |        | Activate Igniti  |
| Status     Ignition Exchange       Uccasing     General     Azure IoT Hubs     Azure IoT Edges     Azure Event Hubs     Azure IoT Central     Sets     Tag Agents       Modules     Projects     Redundancy     Gateway Settings     Azure IoT Central     true     Default     false     Connected     delete     edit       NETWORKING     Web Server     Gateway Network     Create new Azure IoT Central Setting     False     False     False     False                                                                                                    | հո        | Backup/Restore    |         |                       |                             |                      |         |                  |                   |      |            |   |        |                  |
| Clicensing     Clicensing     Clicensing </td <td>status</td> <td>Ignition Exchange</td> <td></td> <td>General</td> <td>Azuro IoT Hubs</td> <td>Anura IoT Ec</td> <td>Inor</td> <td>Azuro Event Hubs</td> <td>Azuro IoT Control</td> <td>Sate</td> <td>Tag Agonto</td> <td></td> <td></td> <td></td>                                                                                                    | status    | Ignition Exchange |         | General               | Azuro IoT Hubs              | Anura IoT Ec         | Inor    | Azuro Event Hubs | Azuro IoT Control | Sate | Tag Agonto |   |        |                  |
| Anny Modules<br>Projects<br>Redundancy<br>Gateway Settings<br>NETWORKING<br>Web Server<br>Gateway Network                                                                                                    | \$        | Licensing         |         | General               | Azureior Hubs               | Azureior Ec          | iges    | Azore Event Hubs | Azure for central | 3663 | Tag Agents |   |        |                  |
| Redundancy<br>Gateway Settings     Azure IoT Central     true     Default     false     Connected     delete     edit       NETWORKING     → Create new Azure IoT Central Setting     →     Create new Azure IoT Central Setting     →     →     Create new Azure IoT Central Setting     →     →     →     →     →     →     →     →     →     →     →     →     →     →     →     →     →     →     →     →     →     →     →     →     →     →     →     →     →     →     →     →     →     →     →     →     →     →     →     →     →     →     →     →     →     →     →     →     →     →     →     →     →     →     →     →     →     →     →     →     →     →     →     →     →     →     →     →     →     →     →     →     →     →     →     →     →     →     →     →     →     →     →     →     →     →     →     →     →     →     →     →     →     →     →     →     →     →     →     →     →     →     →     →     →     →     →<                                                                                                    | onfig     | Projects          |         | Setting Nam           | P                           | Enabled              | Set     | Store & Forwa    | ard Enabled       | s    | tatus      |   |        |                  |
| Gateway Settings     Azure IoT Central     true     Default     false     Connected     edit       NETWORKING     →     Create new Azure IoT Central Setting       Web Server       Gateway Network                                                                                                    |           | Redundancy        |         | occurs runn           |                             |                      |         |                  |                   |      |            |   |        |                  |
| NETWORKING     → Create new Azure IoT Central Setting       Web Server     Gateway Network                                                                                                    |           | Gateway Settings  |         | Azure IoT Ce          | ntral                       | true                 | Defa    | ult false        |                   | C    | onnected   |   | de     | lete             |
| Web Server<br>Gateway Network                                                                                                    |           | NETWORKING        |         | → Create nev          | v Azure IoT Central         | Setting              |         |                  |                   |      |            |   |        |                  |
| Gateway Network                                                                                                    |           | Web Server        |         |                       |                             |                      |         |                  |                   |      |            |   |        |                  |
|                                                                                                    |           | Gateway Network   |         |                       |                             |                      |         |                  |                   |      |            |   |        |                  |
|                                                                                                    |           |                   |         |                       |                             |                      |         |                  |                   |      |            |   |        |                  |

Also, in the IoT Central Application portal under devices you should see the device is connected.

| 🗧 🔵 🌖 🧕 🧕 🕄                         | +                                                                                                    |   |   |      |   |
|-------------------------------------|----------------------------------------------------------------------------------------------------|---|---|------|---|
| $\leftarrow \rightarrow \mathbf{G}$ | O A https://mytestapp001.azureiotcentral.com/devices/details/MyInjectorConnector/rawdata                | ☆ |   | ◙    |   |
| MyTestApp001                        | P Search for devices                                                                                    |   | ۵ | ?    | à |
| =                                   | ダ Connect 🚳 Manage template \vee 🕜 Manage device \vee                                                   |   | 0 | 3 03 | V |
| Connect                             | Devices > MyInjectorConnector                                                                           |   |   |      |   |
| Devices                             | MyInjectorConnector                                                                                     |   |   |      |   |
| .:: Device groups                   | Connected   Last data received: 8/2/2022, 5:29:44 PM   Status: Provisioned   Organization: MyTestApp001 |   |   |      |   |
| Device templates                    | Raw data Mapped aliases                                                                                 |   |   |      |   |
| Analyze                             | Timestamp 1 Message type Event creation time Unmodeled data                                             |   |   |      |   |
| 🖄 Data explorer                     | ✓ 8/2/2022, 11:44:30 AM Device connected                                                                |   |   |      |   |
| 🖽 Dashboards                        | 1 {<br>2 "_eventtype": "Device connected",                                                              |   |   |      | Т |
| Manage                              | 3 "_timestamp": "2022-08-02T16:44:30.93084432"<br>4 }                                                   |   |   |      |   |
|                                     |                                                                                                    |   |   |      |   |

Now the Azure Injector module is connected to the MQTT server in Azure IoT Central, we have to determine if there are changes needed to the Tag Agent tab to be able to push data.

If you already have Ignition tags defined, for example from the Ignition OPC UA Server, then depending on the depth of your tag tree you may need to configure the Sparkplug Settings.

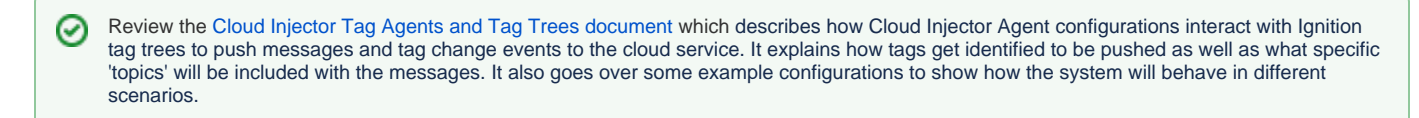

Once the Tag Agent is setup as needed, you can jump to Step 6: Publishing data.

If you do not have Ignition tags defined we will do that in the next step with a tag tree depth that requires no additional Sparkplug settings.

#### Step 5: Create tags to be published in Designer

When the Azure Injector module is installed in Ignition, an Edge Node folder is automatically created in the 'default' Ignition tag provider.

|             | la mula katantu kanit | ine Onter | unu Instition Destance  |                 |      |
|-------------|-----------------------|-----------|-------------------------|-----------------|------|
| samp        | lequickstart - Ignit  | Ion Gatew | vay - Ignition Designer |                 |      |
| ╡▐゚゚゚゚゚ !   | ≫ -9   1              | K 11 1    | ŀ                       |                 |      |
| Tag Browser |                       |           | Ð                       | $_{-}$ $\times$ | ^    |
| +- Q C defa | ult                   |           | •                       | ÷-              | s    |
| Ta          | gs                    |           | UDT Definitions         |                 |      |
| Tag         | Value                 |           | Data Type               |                 |      |
| Edge Nodes  |                       |           |                         |                 |      |
|             |                       |           | 199 /                   | 1024            | mb 🛒 |

Create a tree structure under this folder as shown below with some memory tags - this folder structure creates the same hierarchy that is described in the Sparkplug B specification of Group ID, Edge ID, and Device ID.

Refer to the Ignition Tag Browser and Creating Tags documentation for assistance in configuring Ignition tags

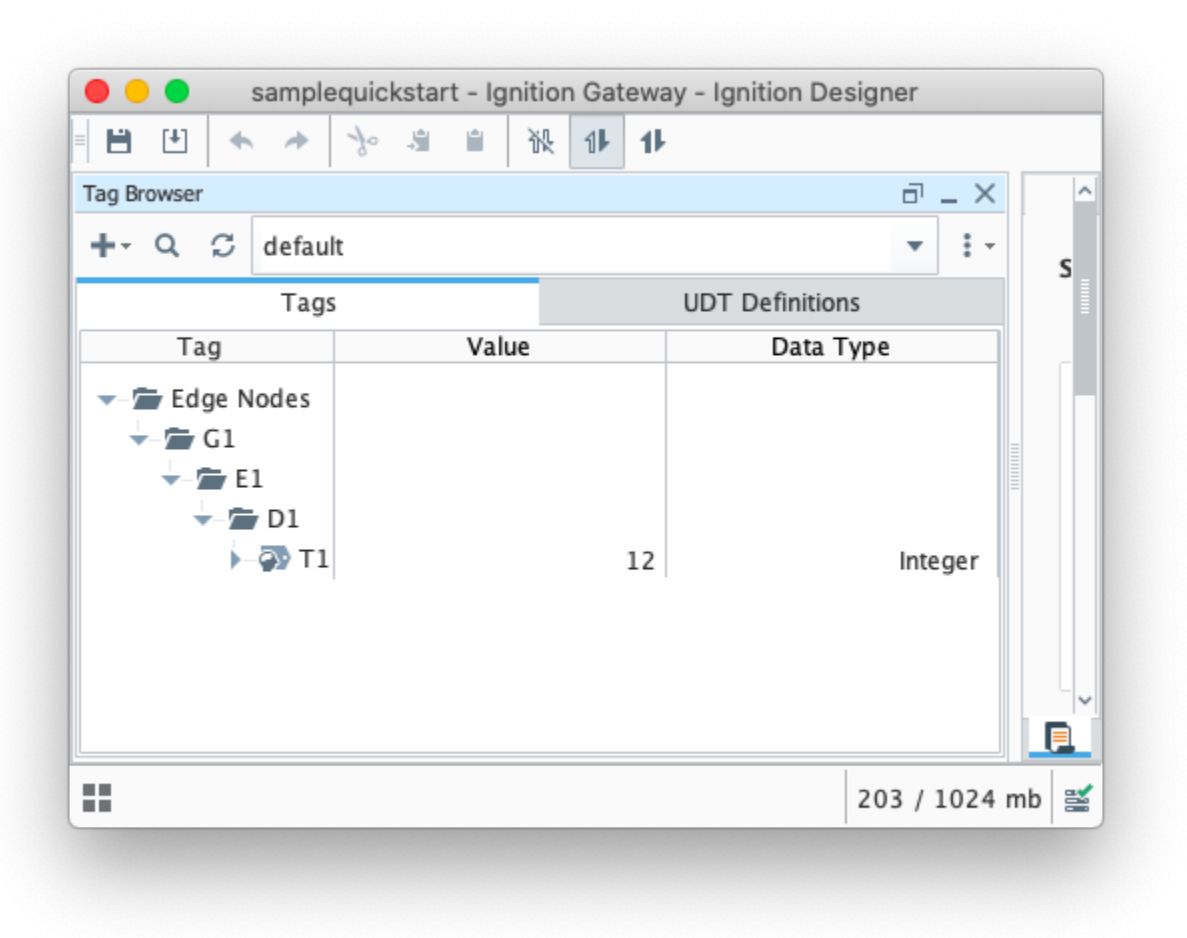

#### Step 6: Publishing data

When the Azure Injector module is installed in Ignition, an Azure Injector tag provider is automatically created. This folder will contain both information tags about the module's version and state, as well as control tags for refreshing the module and Tag Agents.

Make sure that the Ignition Designer has read/write communications turned on by selecting the Project/Comm Read/Write button highlighted in the image below.

| Tag Browser           |       | ē _ ×           | ^ |
|-----------------------|-------|-----------------|---|
| +- Q C Azure Injector |       | ▼ 1 -           | s |
| Tags                  | l     | JDT Definitions |   |
| Tag                   | Value | Data Type       |   |
|                       |       |                 |   |
|                       |       |                 |   |

Review the Inductive Designer Interface documentation for additional assistance on setting the project communication mode

To refresh the default Tag Agent, open the folder "Azure Injector Control" and click on the Refresh Boolean. When this happens, the Tag Agent will scan the "Edge Nodes" folder and find the new Memory Tags that we have created, construct JSON payloads representing those tags with their current values and publish the payload to the Azure IoT Central endpoint that we have configured.

|                                        | - Ignition Gateway - | Ignition Designer |   |
|----------------------------------------|----------------------|-------------------|---|
| Tag Browser                            |                      | ت _ ×             | ^ |
| +- Q ♀ Azure Injector                  |                      | <b>▼</b> ‡ -      | s |
| Tags                                   | U                    | DT Definitions    |   |
| Tag                                    | Value                | Data Type         |   |
| ► 🐼 Refresh<br>► 💼 Azure Injector Info |                      | Boolean           |   |
|                                        |                      | 210 / 102 /       |   |

/ The Boolean tag will not change to true. This is really a one-shot and as a result, the tag will not change to true.

The Azure Injector Tag Agent will publish two JSON payloads to the Azure IoT Central endpoint. The format of these messages closely follows the Sparkplug B Specification's payload structure.

The first message shows the 'NBIRTH' message which is an indication that the Sparkplug Edge Node has come online.

The second message is a Sparkplug DBIRTH message denoting that a Sparkplug Device has come online along with its 'metrics' or tags, tag metadata, and values. In this case only a single tag is included in the payload.

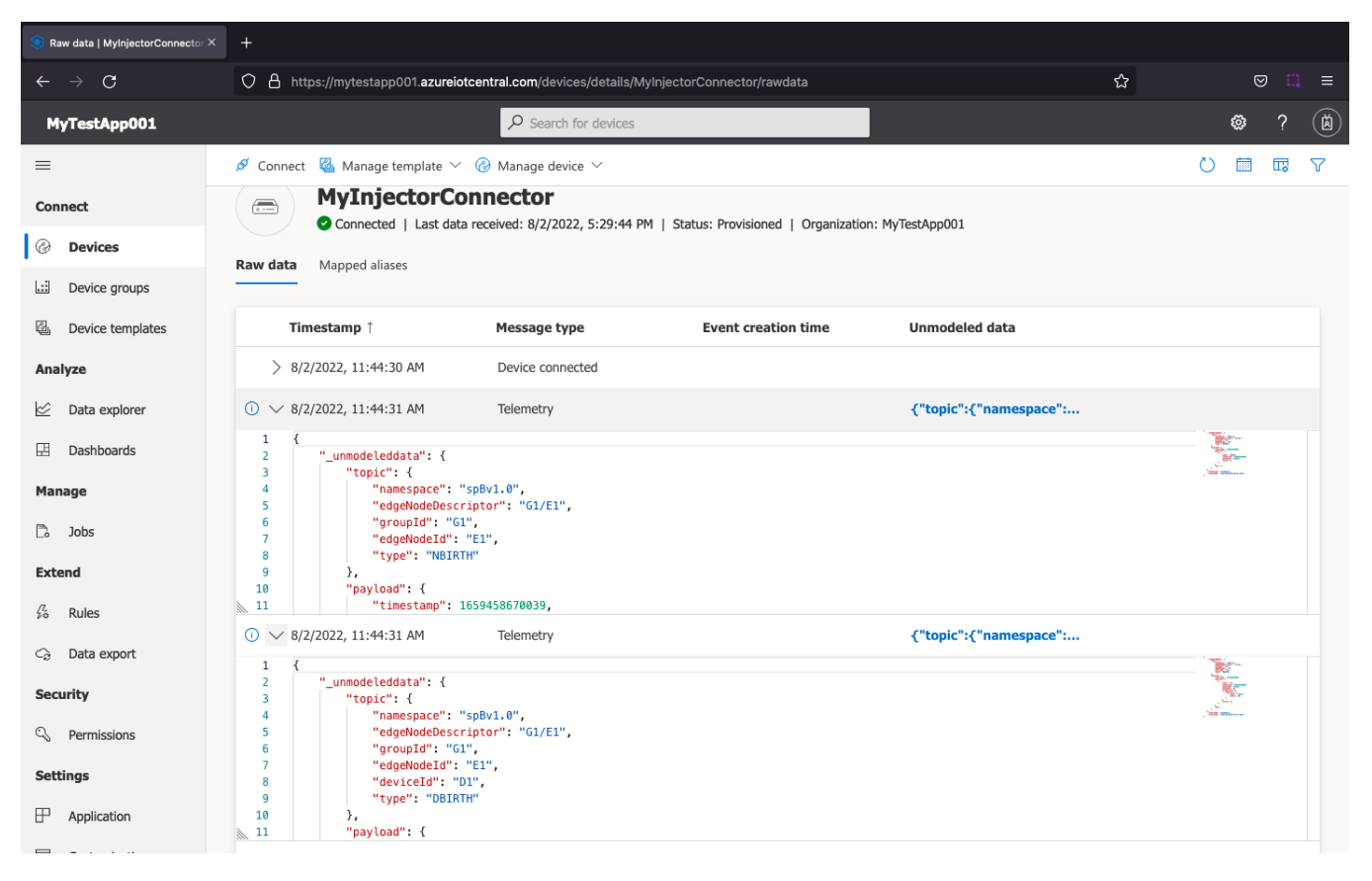

This includes the following data messages.

```
{
    "_unmodeleddata": {
        "topic": {
            "namespace": "spBv1.0",
            "edgeNodeDescriptor": "G1/E1",
            "groupId": "G1",
            "edgeNodeId": "E1",
            "type": "NBIRTH"
        },
        "payload": {
            "timestamp": 1659458670039,
            "metrics": [
                {
                    "name": "bdSeq",
                    "timestamp": 1659458670039,
                    "dataType": "Int64",
                    "value": 0
                }
            ],
            "seq": 0
        }
    },
    "_eventtype": "Telemetry",
    "_timestamp": "2022-08-02T16:44:31.511Z"
}
```

```
{
    "_unmodeleddata": {
        "topic": {
            "namespace": "spBv1.0",
            "edgeNodeDescriptor": "G1/E1",
            "groupId": "G1",
            "edgeNodeId": "E1",
            "deviceId": "D1",
            "type": "DBIRTH"
        },
        "payload": {
            "timestamp": 1659458670049,
            "metrics": [
                {
                    "name": "T1",
                    "timestamp": 1659458670049,
                    "dataType": "Int32",
                    "metaData": {},
                    "properties": {
                         "Quality": {
                            "type": "Int32",
                             "value": 192
                        }
                    },
                    "value": 12
                }
            ],
            "seq": 1
        }
    },
    "_eventtype": "Telemetry",
    "_timestamp": "2022-08-02T16:44:31.527Z"
}
```

#### Step 7: Force a data change

Because Azure Injector is driven by tag change events, try writing a '10' to the T1 tag. Do this by double clicking the T1 tag in Designer and updating the Value parameter.

This will result in a new DDATA message as shown below.

```
{
    "_unmodeleddata": {
        "topic": {
            "namespace": "spBv1.0",
            "edgeNodeDescriptor": "G1/E1",
            "groupId": "G1",
            "edgeNodeId": "E1",
            "deviceId": "D1",
            "type": "DDATA"
        },
        "payload": {
            "timestamp": 1659462601542,
            "metrics": [
                {
                    "name": "T1",
                    "timestamp": 1659462601542,
                    "dataType": "Int32",
                    "value": 10
                }
            ],
            "seq": 2
        }
    },
    "_eventtype": "Telemetry",
    "_timestamp": "2022-08-02T17:50:02.771Z"
}
```

# **Additional Resources**

- Inductive Automation's Ignition download with free trial

   Current Ignition Release

   Cirrus Link Solutions Modules for Ignition

   Ignition Strategic Partner Modules
   Support questions
   Check each each of Strate Communication of Strategic Partner Modules
- Check out the Cirrus Link Forum: https://forum.cirrus-link.com/
   Contact support: support@cirrus-link.com
   Sales questions

- Email: sales@cirrus-link.com
  Phone: +1 (844) 924-7787
  About Cirrus Link

  - https://www.cirrus-link.com/about-us/